# VINISTORIA

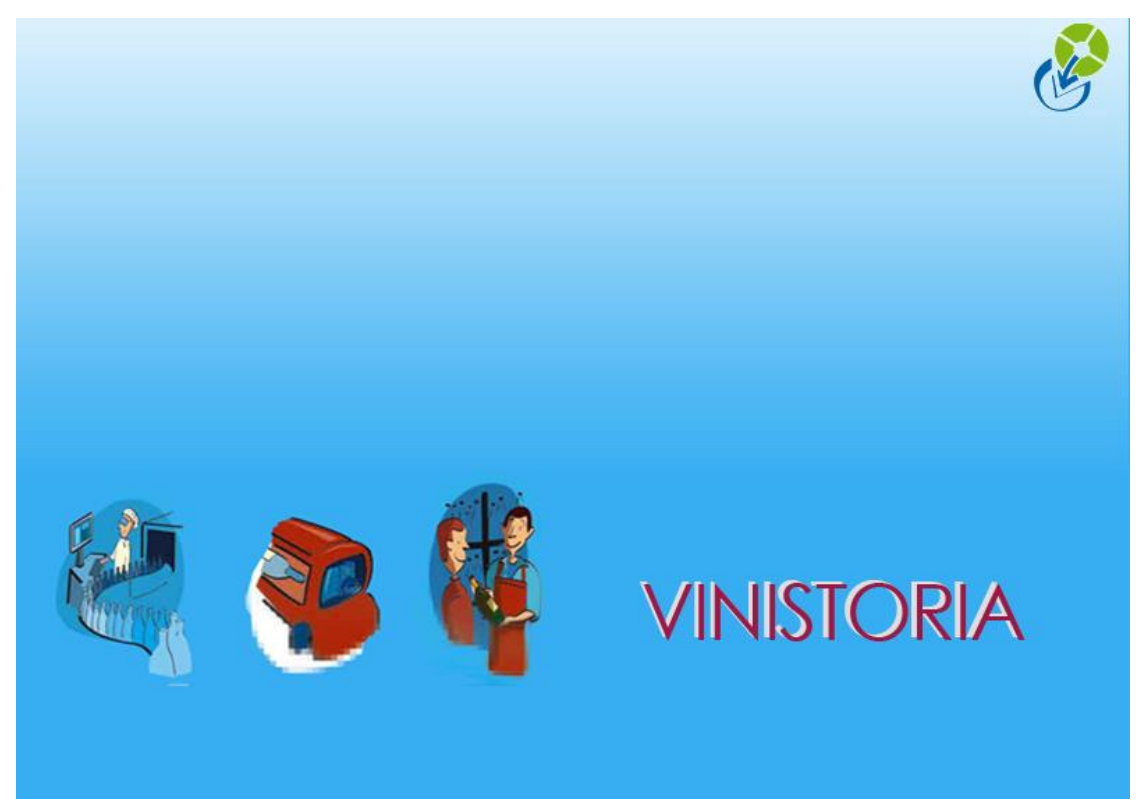

03/10/2012 Générations sur remises différées

# Introduction

Les composants de prix de revient peuvent permettre de calculer des valeurs de remises différées au fil des facturations clients.

Ces montants de remises peuvent être liés à la quantité, au montant ou encore d'autres bases en rapport avec les lignes de commande client.

Autre usage de ces composants, la possibilité de calculer des montants facturables à un fournisseur (aide au marché par exemple).

Les calculs issus de ces composants donneront lieu selon le cas, soit à un avoir client, soit à une facture au fournisseur des articles. Selon les accords passés avec le client ou le fournisseur, ces pièces seront générées mensuellement, trimestriellement, semestriellement ou annuellement.

Cette documentation décrit les paramétrages nécessaires pour effectuer la génération automatique de ces pièces à partir des calculs effectués au fil des facturations clients.

# Paramétrages

## Composants de prix de revient

Afin de générer de manière cohérente les avoirs clients ou factures fournisseurs, il est nécessaire de prévoir un composant par :

- Nature de pièce (facture/avoir)
- Périodicité de traitement (Mensuel,...)
- Typologie de gestion (cas des avances sur ristournes)

Un encart « Facturation – Avoir » permet d'indiquer les paramètres de génération liés à chacun des composants.

| 😨 Paramétrage des Composants                |                                |                                                                                                    |  |  |  |  |
|---------------------------------------------|--------------------------------|----------------------------------------------------------------------------------------------------|--|--|--|--|
| Code : VME% Utilis                          | ée : 🔽 Editable : 🗖 Remise : 🔽 |                                                                                                    |  |  |  |  |
| Désignation : Vte Rem Dif Mens%             |                                | Compo. prix de revient 🗨                                                                                                    |  |  |  |  |
| Calcul :                                    |                                | MOT CLE : code taxe réservé                                                                                                    |  |  |  |  |
| Calcul basé sur total Ligr                  | ne 💌                           | PA : Driv d'achat                                                                                                    |  |  |  |  |
| Type de proratisation commande Mor          | ntant HT 📃 💌                   | PV : Prix de vente                                                                                                    |  |  |  |  |
| Basé sur Prix                               | hors droit 🔹                   | COM, COM1, COM2, COM3 : Montant des commissions représentant                                                                                |  |  |  |  |
| Valeur                                      | % 🔻                            | TAX, TAXI, TAXN : Montant taxes (toutes, incluses, non incluses)<br>ACC, ACCI, ACCN : Montant accises (toutes, inluses, non incluses)       |  |  |  |  |
| Coefficient exprimé pour                    | 1 unités                       | VIG, VIGI, VIGN : Montant vignettes (toutes, incluses, non incluses)<br>BOY, BOYI, BOYN: Montant rovalties (toutes, incluses, non incluses) |  |  |  |  |
|                                             |                                | FOU1 : Prix de revient 1 des mouvements Fournitures                                                                                         |  |  |  |  |
|                                             |                                | Paramétrer le code TRAN pour ventilation particuliere des couts                                                                             |  |  |  |  |
| Γ.                                          | Gestion des coûts de transport |                                                                                                    |  |  |  |  |
|                                             |                                | Bègles d'application clients Bègles d'application fournisseurs                                                                              |  |  |  |  |
|                                             |                                |                                                                                                    |  |  |  |  |
| Facturation - Avoir :<br>Type de génération | Avoir client                   | <b>T</b>                                                                                                    |  |  |  |  |
| Periodicité génération                      | Mensuel                        |                                                                                                    |  |  |  |  |
| N° Article lié                              | 7155 🗭 RIST MAN                | UELLE DIF PERIODIQUE TVA 19 ristourne differee UNITE                                                                                        |  |  |  |  |
| Type Avances sur ristournes                 |                                |                                                                                                    |  |  |  |  |
| N* Article lié aux avances sur ristournes   |                                |                                                                                                    |  |  |  |  |
|                                             | ~                              |                                                                                                    |  |  |  |  |
| Créer Supprimer                             |                                | Valider                                                                                                    |  |  |  |  |

Les rubriques à renseigner sont les suivantes :

**Type de génération :** on indique ici si l'on va générer un « Avoir client » ou une « Facture fournisseur »

**Périodicité génération :** choisir la périodicité de génération des pièces voulue. Cette périodicité sera demandée lors de la génération des pièces afin de cibler uniquement les composants s'y rapportant.

**Numéro d'article lié :** Cet article sera utilisé pour effectuer la facturation des montants cumulés pour chaque client (ou fournisseur). La TVA de rattachement de cet article n'a aucune importance, une ligne sera générée par code TVA sur ce même article (en fonction de la TVA applicable sur les articles vendus).

**Type Avances sur ristourne :** Cette zone n'est visible que si l'option « Contrats » est activée. Elle permet de spécifier que le composant permet de calculer une remise liée à une avance sur ristourne (voir la documentation traitant de ce sujet pour plus de détails)

N° Article lié aux avances sur ristournes : si la case précédente a été cochée, il est nécessaire de préciser un article pour effectuer la compensation de la remise (voir infra le chapitre traitant de ce point)

## Cas des avoirs clients périodiques

Pour générer des avoirs périodiques aux clients, le paramétrage des composants doit être réalisé comme suit (cas d'une génération mensuelle) :

| Facturation - Avoir :                     |                                                                     |
|-------------------------------------------|---------------------------------------------------------------------|
| Type de génération                        | Avoir client                                                        |
| Periodicité génération                    | Mensuel                                                             |
| N* Article lié                            | 7155 😥 RIST MANUELLE DIF PERIODIQUE TVA 19 ristourne differee UNITE |
| Type Avances sur ristournes               |                                                                     |
| N* Article lié aux avances sur ristournes |                                                                     |

Le programme de génération des avoirs fera une analyse des factures émises sur la période choisie et génèrera une ligne d'avoir par taux de TVA rencontré sur les lignes donnant droit à remise.

Un avoir sera généré par client ayant cumulé un montant de remise différent de zéro.

## Cas de la refacturation fournisseur

Pour générer des factures fournisseurs le paramétrage des composants doit être réalisé comme suit :

| ſ | Facturation - Avoir :<br>Type de génération Fac | cture fournisseur                                                          |
|---|-------------------------------------------------|----------------------------------------------------------------------------|
|   | Periodicité génération Me                       | ensuel                                                                     |
|   | N* Article lié                                  | 11044 😥 ADM REFACT PROMO FRS/VTES TVA 19.6% aide marche fournisseurs UNITE |
|   | Type Avances sur ristournes 🗖                   |                                                                            |
|   | N* Article lié aux avances sur ristournes       |                                                                            |

Le processus de génération est ici un peu différent car le fournisseur facturé dépend des articles vendus donnant lieu à un calcul de remise différée.

Les lignes de factures clients sont analysées afin de mettre en évidence les articles donnant lieu à un calcul sur ce composant.

Ces articles doivent être rattachés à un **fournisseur principal** car c'est celui-ci qui sera facturé. Cependant, la facture étant une pièce de vente, il est nécessaire d'avoir créé un compte client correspondant à ce fournisseur afin d'effectuer la facturation.

Une fois ce compte client créé, il suffit d'indiquer dans la fiche du fournisseur principal le « N° de client lié », soit le client qui sera facturé.

| Gestion des Fournisseurs                         |                                                              |
|--------------------------------------------------|--------------------------------------------------------------|
| I* Fourn. : 14800 Rais. Soc.                     | Code fourn.:         00014800         I         ►         ►I |
| Nom 1 KRONENBOURG Adresse (1) 68 RTE D'OE        | BERHAUSBERGEN Téléphone 03-88-27-44-88 Portable              |
| Nom 2 Adresse (2)                                | Fax 03-88-27-42-06                                           |
| Civilité 🛛 🖗 CP / Ville 67037 😥                  | STRASBOURG CEDE Masquer dans les listes                      |
| Codes Critères Tarification Facturation Livraise | n   Identification   Divers   Statistiques   Documents       |
| Code Catégorie MSE 🖗 MARCHANDISES                | Classe                                                       |
| Pays FRA 😵 FRANCE                                | Drinkipass                                                   |
| Code représentant                                |                                                              |
| Code représentant 2                              | Code Drinkipass                                              |
| Code représentant 3                              | √ Giérer les groupes destinataires                           |
| Commission Rep. 1                                | N° dépot Hortitrace                                          |
| Commission Rep. 2                                |                                                              |
| Commission Rep. 3                                |                                                              |
| Ancien N° de fournisseur                         |                                                              |
| N° de client lié 114800 😥 KRONENBOURG BI         | RASSERI                                                      |
|                                                  |                                                              |
| 🕼 Créer 🧖 Dupliquer 🕋 Sunnrimer 🧖 🥎 F            | in Liste 🕼 Imprimer 🕅 Errmer                                 |

A noter qu'avec ce système l'on pourrait regrouper la facturation de plusieurs fournisseurs sur un même compte client.

Une facture est générée par « fournisseur » (ou plus exactement compte client lié), une ligne est générée par taux de TVA rencontré sur les lignes de vente donnant lieu à remise.

#### Cas des avances sur ristournes

Pour générer des avoirs de suivi des avances sur ristourne le paramétrage des composants doit être réalisé comme suit :

| - Facturation - Avoir :                   |                                                                           |    |
|-------------------------------------------|---------------------------------------------------------------------------|----|
| Type de génération                        | Avoir client                                                              |    |
| Periodicité génération                    | Trimestriel                                                               |    |
| N* Article lié                            | 4550 😥 RIST AUTO AVA PERIODIQUE TVA 19.6% saisie manuelle interdite UNITE |    |
| Type Avances sur ristourne:               | ×                                                                         |    |
| N° Article lié aux avances sur ristournes | 4594 😥 AVA VINI-SAGE TVA 19.6% reserve interface vini-sage UNITE          | ןנ |

#### Rappels sur les avances sur ristournes

A partir de composants de prix de revient de type « Avances sur ristournes », chaque fin de période (mois, trimestre, semestre ou année selon l'accord avec le client), une facture est générée permettant de suivre l'évolution du contrat (suivi du compte 467010).

Le compte 467010 de chaque client est suivi via les statistiques clients, par

exemple, ici pour le client 400303, le contrat initial prévoit une avance de 1683,44  $\in$ , une première déduction de remises accordées de 65,00  $\in$  a été déduite portant le solde à 1618,44  $\in$ .

| 1   | itatis     | tiques Clients - Artic      | les          |         |                  |                            |               |                              |         |                 |                |                |                 |           |
|-----|------------|-----------------------------|--------------|---------|------------------|----------------------------|---------------|------------------------------|---------|-----------------|----------------|----------------|-----------------|-----------|
| S   | lection    | n standard   Sélection avai | ncée Résulta | at      |                  |                            |               |                              |         |                 |                |                |                 |           |
| 0   | l* Cliei   | nt 🛆 💌                      |              |         |                  |                            |               |                              |         |                 |                |                |                 |           |
| ii, | Туү 🖛      | Rais Soc. 💌                 | Code Pos 🔻   | Ville 💌 | Liste N 🔻 N* A 🔹 | <ul> <li>N° Art</li> </ul> | 🕶 Date de F 💌 | Désignation 1                | 🔻 Qte R | 🕶 Val. Tot. F 💌 | léléphone      | 🔹 Désignatic 🔻 | Désignation 🛛 🔻 | Millésime |
|     | - N*       | Client : 400303             |              |         |                  |                            |               |                              |         |                 |                |                |                 |           |
|     | С          | HOTEL DU CENTRE             | 10270        | MONTIEF | 11008655         | 1 9999                     | 90 25/01/2011 | AVANCE SUR REMISES ACCORDEES |         | -1 -1683.44     | 8.25.41.21.64. | 8              |                 |           |
|     | C          | HOTEL DU CENTRE             | 10270        | MONTIEF | 11008657         | 1 9999                     | 90 25/01/2011 | AVANCE SUR REMISES ACCORDEES |         | 1 65            | 8.25.41.21.64. | 8              |                 |           |
| ľ   |            |                             | )            |         |                  | 10                         |               | A.                           |         | -1618.44        |                |                |                 |           |
| F   |            |                             |              |         |                  |                            |               |                              | 1.2     |                 |                |                |                 |           |
|     |            |                             |              |         |                  |                            |               |                              |         |                 |                |                |                 |           |
| h   |            |                             |              |         |                  |                            |               |                              |         | -1618.44        |                |                |                 |           |
|     |            |                             |              |         |                  |                            |               |                              |         |                 |                |                |                 | Þ         |
|     | <u>ا 🔇</u> | iste                        |              |         |                  |                            |               |                              |         |                 |                |                | ]               | Eermer    |

Un état peut être édité pour l'ensemble des clients, justifiant le solde du compte 467010 pour chacun.

L'avoir généré chaque période doit être compensé par une écriture sur le compte 467010 permettant de suivre le remboursement de l'avance. C'est l'article dit « **N**° **Article lié aux avances sur ristournes** » qui mouvemente ce compte selon l'écriture ci-dessous :

| Compte                | Libellé                                   | Débit   | Crédit  |
|-----------------------|-------------------------------------------|---------|---------|
| 467100 + Tiers client | Vente au client (remise TTC)              | 0,00    | 0,00    |
| 709000                | RRR sur vente                             | 1000,00 |         |
| 445710                | TVA collectée 19,6%                       | 196,00  |         |
| 467010                | Avances sur contrat boisson (HT)          |         | 1000,00 |
| 445660                | TVA déductible sur Biens & Services 19,6% |         | 196,00  |

Le compte 467100 est mouvementé car la pièce créée est du type « Contrat ».

Le mouvement sur le compte 709000 et le compte 445710 provient de l'utilisation d'un article associé à un code vente et un code TVA adéquat. Sur la pièce, la quantité est de -1 et le montant correspond aux remises accordées sur la période.

Le mouvement sur le compte 467010 et le compte 445660 provient de l'utilisation d'un article « AVA » (par exemple le 4594 dans le descriptif ci-dessus) dont le code vente associe le compte 467010 et le code TVA (ici 6AR) le compte 445660.

Exemple de pièce générée pour compenser les remises différées sur AVA (opération de type « Contrat » facturée automatiquement :

| 🔮 Gestion de Commandes                                                                                                    |                                                     |              |               |                       |             |                  |                 |       |
|----------------------------------------------------------------------------------------------------|-----------------------------------------------------|--------------|---------------|-----------------------|-------------|------------------|-----------------|-------|
| C 11214706 F: 12000044 N* Cli : 14                                                                                                    | 400243 BAR PARISIEN (LE)                            | 512          | :00 EPE       | RNAY                  |             |                  |                 |       |
| En <u>t</u> ête Lignes <u>P</u> ied de page L <u>o</u> gistiqu                                                                                                    | e Documents                                         |              |               |                       |             |                  |                 |       |
| N* Dépt N* lot sto N* Article Code article                                                                                                    | Libellé Article                                     | Qté Colis Fo | orcer   Colis | Qté Palett Qte Livrée | Gratu (Code | Prix Brut HT (€) | Val. Tot. HT (€ | Degre |
| ▶ 1 4550 <u>000000004550</u>                                                                                                    | RIST AUTO AVA PERIODIQUE TVA 19.6% saisie mar       | 1.00         | Non DI1       | 1.00 1                | 5.5         | -0.9112€         | -0.91 €         |       |
| 2 4594 000000004594                                                                                                    | AVA VINI-SAGE TVA 19.6% reserve interface vini-sage |              | Non           | 1                     | 5.5         | 0.9112€          | 0.91 €          | 1     |
| 3 4550 000000004550                                                                                                    | RIST AUTO AVA PERIODIQUE TVA 19.6% saisie mar       | 1.00         | Non DI1       | 1.00 1                | 19.6        | -0.2339€         | -0.23€          |       |
| 4 4594 000000004594                                                                                                    | AVA VINI-SAGE TVA 19.6% reserve interface vini-sage |              | Non           | 1                     | 19.6        | 0.2339€          | 0.23€           |       |
|                                                                                                    |                                                     |              |               |                       |             |                  |                 | -     |
| Image: A labeled and the second second se |                                                     |              |               |                       |             |                  |                 | F     |
| A strate Channel Contraction                                                                                                    | Tot. HT : 0.00 C                                    |              |               |                       |             |                  |                 |       |
| Ajouter M Inserer /   Supprimer                                                                                                    | V Y } Lopier 🚺 Laicu                                | i 🎯 Deta     | il ligne      |                       |             | Т                | ot. Marge :     | 0.00€ |

Sur cet exemple, 0.9112 € sont obtenus sur des articles en TVA 5,5% (codes TVA

« 1 » et « 1AR ») et 0.2339 € sur des articles en TVA 19,6% (codes TVA « 6 » et « 6AR »).

### Paramétrage de la TVA

Afin de compenser la TVA collectée par une TVA déductible dans l'écriture comptable, il est nécessaire de gérer des codes TVA spécifiques :

| 9 | 9 | Accès aux | Codes TVA |                      | x        |
|---|---|-----------|-----------|----------------------|----------|
|   |   | Code TVA  | Taux TVA  |                      | <b>_</b> |
|   | Þ | 0         | 0         |                      |          |
|   |   | 0AR       | 0         |                      |          |
|   |   | 1         | 5.5       | TVA collectée 5.5%   | Ξ        |
|   |   | 1AR       | 5.5       | TVA déductible 5.5%  |          |
|   |   | 6         | 19.6      | TVA collectée 19.6 % |          |
|   |   | 6AR       | 19.6      | TVA déductible 19.6% |          |
|   |   | 0110      |           |                      |          |

Sur le paramétrage de la TVA collectée, il est nécessaire d'indiquer quel sera le code TVA permettant d'effectuer la compensation en TVA déductible lors de la génération des avoirs d'avance sur ristourne :

| Gestion du paramètre                                                                                                    |                                                                                                    |                                                   |
|----------------------------------------------------------------------------------------------------|----------------------------------------------------------------------------------------------------|---------------------------------------------------|
| TVA Code : 6                                                                                                    | Taux : 19.6                                                                                                    | H H H                                             |
| TVA Collectée<br>Compte : 445722                                                                                              | TVA Déductible<br>Compte : 445662<br>Compte Charge (HT) :                                                                              | IsaCompta<br>Code TVA Vente :<br>Code TVA Achat : |
| Compte Attente TVA Collectée<br>Compte :<br>Journal :<br>Avance sur Ristourne<br>Code TVA : 6AR<br>Société : 20 : SOREDIS SAS | Code Référencement<br>Vente<br>Application TVA : COLD19<br>Livraison UE : COLDEXO<br>Export hors UE : COLDEXO<br>Exonération : COLDEXO | Achat<br>DEDD19<br>DEDDEX0<br>DEDDEX0<br>DEDDEX0  |
| Créer Supprimer                                                                                                    | <u>N</u> ⊻alider N <u>A</u> nnuler                                                                                                    | Fermer                                            |

# Génération des pièces

La génération des avoirs clients et des factures fournisseurs est réalisé à l'aide de l'écran de consultation des prix de revient client :

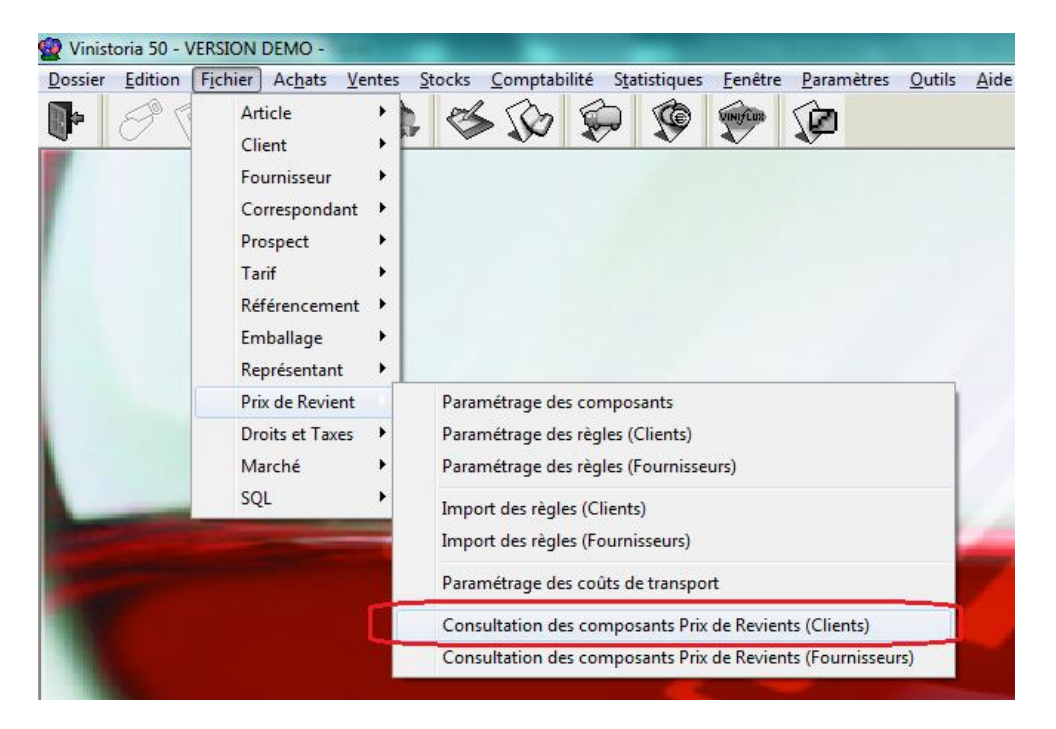

La fenêtre de consultation des prix de revient permet de sélectionner les informations nécessaires à la génération des avoirs ou factures.

Pour la génération d'avoir clients ou de facture fournisseurs, il suffit essentiellement de choisir les sélections de la zone « Génération Facture – Avoir » tel que dans l'exemple ci-dessous.

Des sélections complémentaires peuvent être réalisées afin de choisir uniquement certains éléments à prendre en compte soit :

- Pour la génération des pièces
- Pour consulter les lignes à partir desquelles des pièces ont été générées

| Consultation des composants Prix de Revients (Client                                                                                                    | ;)                                                                                                    |                                                                                                    |                   |                       |         |              |
|----------------------------------------------------------------------------------------------------|----------------------------------------------------------------------------------------------------|----------------------------------------------------------------------------------------------------|-------------------|-----------------------|---------|--------------|
| Composant PR :  Type de Recherche Du : D1709/2012  Facture :  Type de Recherche Du : D1709/2012  Composants PR réglés Coui  Non  Toutes Composants PR réglés Oui  Non  Composants PR réglés Coui  Non  Composants PR réglés Coui  Non  Coutes Composants PR réglés Coui  Non  Coutes Composants PR réglés Coui  Non  Coutes Coutes | Commande<br>N° Commande :<br>Apurement :<br>Critère 2 :<br>Critère 3 :<br>Critère 3 :<br>Critère 3 :<br>Critère 3 :<br>Critère 3 :<br>Critère 3 :<br>Critère 3 :<br>Critère 3 :<br>Critère 3 :<br>Critère 3 :<br>Critère 3 :<br>Critère 3 :<br>Critère 3 :<br>Critère 3 :<br>Critère 3 :<br>Critère 4 :<br>Critère 3 :<br>Critère 3 :<br>Critère 3 :<br>Critère 3 :<br>Critère 3 :<br>Critère 3 :<br>Critère 3 :<br>Critère 3 :<br>Critère 3 :<br>Critère 3 :<br>Critère 3 :<br>Critère 4 :<br>Critère 3 :<br>Critère 3 :<br>Critère 3 :<br>Critère 4 :<br>Critère 4 :<br>Critère 4 :<br>Critère 3 :<br>Critère 3 :<br>Critère 4 :<br>Critère 4 :<br>Critère 4 :<br>Critère 4 :<br>Critère 4 :<br>Critère 5 :<br>Critère 5 :<br>Critère 5 :<br>Critère 5 :<br>Critère 5 :<br>Critère 5 :<br>Critère 6 :<br>Critère 6 :<br>Critte 6 :<br>Critère 6 :<br>Critte 6 :<br>Critte 6 : | Client<br>N* Client :<br>Code client :<br>Nom 1 :<br>Nom 2 :<br>Raison Sociale :<br>ent<br>Toutes<br>Toutes<br>Ø |                   |                       |         |              |
| Pointage<br>Date Pointage : / / IB Mode : Ø                                                                                                    | Société : 20 : SOREDIS SAS                                                                                                    | •                                                                                                    | •                 | ,<br>                 |         |              |
| (Composant PB) N° Eacture N° Client Nom 1                                                                                                    | Nom 2 Total HT (€)                                                                                                    | Total TTC (E) Tot. HT                                                                                            | N* Pointage       | Béférence niè Code PB | Mode D  | ate Date d 🔊 |
| Vte Bern Dif Mens M 12000014 1400243 BAB PABISIE                                                                                                    | 1928.8                                                                                                    | 4 2 278 75                                                                                                    |                   | VMFM                  |         | 20/09        |
| Vte Rem Dif Mens% 12000015 1403251 HOTEL DE CH                                                                                                    | AM 6 085.0                                                                                                    | 2 7 103.86                                                                                                    | 1.06 0            | VME%                  |         | 20/09.       |
| Vte Rem Dif Mens% 12000015 1403251 HOTEL DE CH                                                                                                    | AM 6 085.0                                                                                                    | 2 7 103.86                                                                                                    | 1.06 0            | VME%                  |         | 20/09.       |
| Vte Rem Dif Mens% 12000015 1403251 HOTEL DE CH                                                                                                    | AM 6 085.0                                                                                                    | 2 7 103.86                                                                                                    | 19.98 0           | VME%                  |         | 20/09.       |
| Vte Rem Dif Mens% 12000015 1403251 HOTEL DE CH                                                                                                    | AM 6 085.0                                                                                                    | 2 7 103.86                                                                                                    | 0.00 0            | VME%                  |         | 20/09.       |
| Vte Rem Dif Mens% 12000015 1403251 HOTEL DE CH                                                                                                    | AM 6 085.0                                                                                                    | 2 7 103.86                                                                                                    | 0.00 0            | VME%                  |         | 20/09.       |
| Vte Rem Dif Mens% 12000015 1403251 HOTEL DE CH                                                                                                    | AM 6 085.0                                                                                                    | 2 7 103.86                                                                                                    | 1.70 0            | VME%                  |         | 20/09.       |
| Vte Rem Dif Mens% 12000015 1403251 HOTEL DE CH                                                                                                    | AM 6 085.0                                                                                                    | 2 7 103.86                                                                                                    | 1.70 0            | VME%                  |         | 20/09.       |
| Vte Rem Dif Mens% 12000015 1403251 HOTEL DE CH                                                                                                    | AM 6 085.0                                                                                                    | 2 7 103.86                                                                                                    | 0.00 0            | VME%                  |         | 20/09.       |
| Vte Rem Dif Mens% 12000015 1403251 HOTEL DE CH                                                                                                    | AM 6 085.0                                                                                                    | 2 7 103.86                                                                                                    | 1.70 0            | VME%                  |         | 20/09. 🚽     |
| <                                                                                                    |                                                                                                    |                                                                                                    |                   |                       |         | Þ            |
|                                                                                                    | Pointage / Dépointage PR                                                                                                    | 🐲 Généra                                                                                                    | ion Facture-Avoir | is <u>F</u> iche      | 📡 Liste | Eermer       |

Type de recherche **1** : en date de facture

**Type de génération O:** choisir si l'on doit émettre des avoirs clients ou des factures fournisseurs (cas des aides au marché)

**Périodicité génération :** choisir la périodicité. Le choix de la périodicité initialise les dates début et fin de facture par défaut sur la période antérieure à la date du jour.

Seules les remises dont les composants ont strictement les indications de « **Type de génération** » et « **Périodicité génération** » identiques sont sélectionnées pour la génération.

Type Remise : en général les composants sont de type remise, donc choisir « OUI »

**Type avance sur ristourne :** en choisissant « OUI » on ne va sélectionner que les avoirs sur composants de type avance sur ristourne, en choisissant « NON » on les exclura

**Code tournée à affecter :** Indiquer obligatoirement une tournée sur laquelle les pièces seront générées (si l'option tournée est activée)

Choisir des composants de prix de revient non « réglés » ullet (c'est-à-dire n'ayant pas encore donné lieu à génération de pièce).

Cliquer sur la loupe pour obtenir la liste des lignes concernées 4.

Il est possible en cliquant sur les lignes de toutes les sélectionner par CTRL-A, puis d'éliminer des lignes en maintenant la touche SHIFT (↑) et en cliquant sur les lignes à éliminer.

Une fois la sélection terminée, cliquer sur le bouton « Génération Facture-Avoir ».

#### La fenêtre de facturation s'ouvre :

| Pacturation des       | remises différées 20 : SOREDIS SAS            |                               |
|-----------------------|-----------------------------------------------|-------------------------------|
|                       | Date expédition prévue : 05/10/2012 5         |                               |
| Date facturation :    | 05/10/2012 IS Date expédition : 05/10/2012 IS | 🔽 Expédition à la facturation |
| Libellé :             | Avoir : Mensuel                               |                               |
|                       |                                               |                               |
| Etat facture :        | 87 🤣 ELI_SOREDIS Facture v2                   |                               |
| Etat facture traite : | 0 &                                           | Prévisualisation              |
|                       |                                               | Valider X Annuler             |

Renseigner :

- les dates voulues sur les pièces (expédition prévue, facturation, expédition)
- Compléter ou non le libellé des pièces
- Modifier ou non le modèle de facture à utiliser

En cliquant sur le bouton « Valider », la génération est réalisée avec impression automatique des avoirs/factures.

Après génération des pièces, les lignes disparaissent et ne restent que celles n'ayant pas été sélectionnées pour la génération.

Pour consulter les lignes qui ont donné lieu à la génération des pièces, sélectionner « Composants de PR réglés : OUI » et cliquer sur la loupe :

| 😨 Consultation des composants Prix de Revients (Clients)                                                                                           |                                                                                                    |                               |                                                           |                   |                    |            |        |  |  |  |
|----------------------------------------------------------------------------------------------------|----------------------------------------------------------------------------------------------------|-------------------------------|-----------------------------------------------------------|-------------------|--------------------|------------|--------|--|--|--|
| Consultation des composants Prix de Revients (Clients Composant PR :     N* Facture :     Type de Recherche     Date Règlement     Du : 01/09/2012 | Commande<br>N* Commande :<br>Critère 2 :<br>Critère 2 :<br>Critère 3 :<br>Yppe de génération Avoir C | Client N'<br>Code<br>Raison S | Client :<br>c client :<br>Nom 1 :<br>Nom 2 :<br>iociale : | *<br>             |                    | E          |        |  |  |  |
| Composants PR réglés  Oui Non Toutes  Montant                                                                                                    | Type Remise<br>© Dui © Non<br>Type Avances sur ristournes<br>© Dui © Non                             | C Toutes<br>C Toutes          |                                                           |                   |                    |            |        |  |  |  |
| C << C = C >= C ↔ Valeur 0<br>Pointage<br>Date Pointage : / / IB Mode : 20<br>N* Pointage : Réf. Pièce :                                           | Code tournée à affecter BV4 Société : 20 : SOREDIS SAS                                               | )ø<br>[                       | 8                                                         | <b>.</b>          | _                  |            |        |  |  |  |
| (Composant PR) N* Facture N* Client Nom 1                                                                                                    | Nom 2 Total HT (€)                                                                                   | Total TTC (€) Tot.            | HT N°P                                                    | ointage Référence | e pièce Code PR    | Mode Date  | Date 🔺 |  |  |  |
| Vte Rem Dif Mens M 12000012 104127 APPART' (L') /                                                                                                  | SA 1 447.6                                                                                           | 5 1 721.14                    | 0.00                                                      | 10 220747         | VMEM               | 05/10/2012 | 19/0   |  |  |  |
| Vte Rem Dif Mens M 12000012 104127 APPART' (L') /                                                                                                  | SA 1 447.6                                                                                           | 5 1 721.14                    | 0.00                                                      | 10 220747         | VMEM               | 05/10/2012 | 19/0   |  |  |  |
| Vte Rem Dif Mens% 12000024 104127 APPART' (L') /                                                                                                   | SA 57 725.2                                                                                          | 1 69 026.89                   | 0.19                                                      | 10 220747         | VME%               | 05/10/2012 | 20/0   |  |  |  |
| Vte Rem Dif Mens% 12000024 104127 APPART' (L') /                                                                                                   | SA 57 725.2                                                                                          | 1 69 026.89                   | 0.19                                                      | 10 220747         | VME%               | 05/10/2012 | 20/0   |  |  |  |
| Vte Rem Dif Mens% 12000024 104127 APPART' (L') /                                                                                                   | SA 57 725.2                                                                                          | 1 69 026.89                   | 0.00                                                      | 10 220747         | VME%               | 05/10/2012 | 20/0   |  |  |  |
| Vte Rem Dif Mens M 12000024 104127 APPART' (L') /                                                                                                  | SA 57 725.2                                                                                          | 1 69 026.89                   | 0.00                                                      | 10 220747         | VMEM               | 05/10/2012 | 20/0   |  |  |  |
| Vte Rem Dif Mens M 12000024 104127 APPART' (L') /                                                                                                  | SA 57 725.2                                                                                          | 1 69 026.89                   | 0.00                                                      | 10 220747         | VMEM               | 05/10/2012 | 20/0   |  |  |  |
| Vte Rem Dif Mens M 12000024 104127 APPART' (L') /                                                                                                  | SA 57 725.2                                                                                          | 1 69 026.89                   | 0.00                                                      | 10 220747         | VMEM               | 05/10/2012 | 20/0   |  |  |  |
| Vte Rem Dif Mens% 12000012 104127 APPART' (L') /                                                                                                   | SA 1 447.6                                                                                           | 5 1 721.14                    | 0.00                                                      | 10 220747         | VME%               | 05/10/2012 | 19/0   |  |  |  |
| Vte Rem Dif Mens%   12000012   104127   APPART' (L') /                                                                                             | SA 1 447.6                                                                                           | 5 1 721.14                    | 0.00                                                      | 10 220747         | VME%               | 05/10/2012 | 19/0 🚽 |  |  |  |
|                                                                                                    |                                                                                                    |                               |                                                           |                   |                    |            |        |  |  |  |
| 87                                                                                                    | Pointage / Dépointage PR                                                                             | \$2                           | Génération Facture                                        | Avoir             | <sup>™</sup> Eiche | 🕼 Liste    | Fermer |  |  |  |

Sur les lignes on peut voir un numéro de pointage (ou numéro de génération) ainsi que la référence de la pièce générée (numéro de regroupement de facture).

En recherche de factures clients on retrouvera les factures en question avec le libellé qui a été indiqué sur la fenêtre de facturation :

| 2 Recherche de Factures                                                               |                                                        |                                                               |  |  |  |  |  |  |
|---------------------------------------------------------------------------------------|--------------------------------------------------------|---------------------------------------------------------------|--|--|--|--|--|--|
| N* Regroup : N* Facture :                                                             | Société : 20 : SOREDIS SAS                             |                                                               |  |  |  |  |  |  |
| N* Commande :                                                                         | N° Client · Ø Auteur :                                 | Nom 1 : KRONENBOURG BRASSERIES                                |  |  |  |  |  |  |
| Date de Eacturation du : 05/10/2012 31 au : 31/12/2012                                | ISI Code client Catégorie Q                            | Nom 2 :                                                       |  |  |  |  |  |  |
|                                                                                       | ISI Nom 1 : Berrésentant : O                           | Adr.: 68 HUUTE D'UBERHAUSBERGEN                               |  |  |  |  |  |  |
|                                                                                       | IS Nom 2: Mode de règlement :                          | BP 13<br>CP - 67027                                           |  |  |  |  |  |  |
|                                                                                       | TEL Deixer Casisles                                    | Ville : STRASROLIRG                                           |  |  |  |  |  |  |
| Ture de Modification du : 77 12 au : 77                                               | 13 haison sociale :                                    | Tél : 0388274488                                              |  |  |  |  |  |  |
| C en Préparation                                                                      | outes                                                  |                                                               |  |  |  |  |  |  |
| Paiement sur relevé                                                                   | Balance agee a date                                    | 🗘 🔥 🧭                                                         |  |  |  |  |  |  |
| 🔹 Dain En Sur levere 🕞 Tout Darbe de facturation / N° Facture / N° Regroupement 🔍 🛷 🔊 |                                                        |                                                               |  |  |  |  |  |  |
| N° Begroup Date de Facti N° Facture Commentaire                                       | N° Client Nom 1 Date d'échéa Solde Total TTC Total     | N° Commar Date Création Date d'expéd Total TTC (€) N° de Clie |  |  |  |  |  |  |
| 00220746 08/10/2012 12000050 Facture FRS : Mensuel                                    | 114800 KRONENBOURG BRASSER 23/10/2012 0.87 0.87        | ▶ 11214724 05/10/2012 08/10/2012 0.87 1148                    |  |  |  |  |  |  |
| 00220745 08/10/2012 12000049 Facture FRN : Mensuel                                    | 105445 COCA COLA GROUPEMENT 08/10/2012 0.05 0.05       |                                                               |  |  |  |  |  |  |
| 00220752 05/10/2012 12000056 Avoir : Mensuel                                          | 1403251 HOTEL DE CHAMPAGNE 05/10/2012 -32.05 -32.05    |                                                               |  |  |  |  |  |  |
| 00220751 05/10/2012 12000055 Avoir : Mensuel                                          | 1400243 BAR PARISIEN (LE) 05/10/2012 -0.40 -0.40       |                                                               |  |  |  |  |  |  |
| 00220750 05/10/2012 12000054 Avoir : Mensuel                                          | 600220 A GAMBETTA (BAR BRASSE 20/10/2012 -32.05 -32.05 |                                                               |  |  |  |  |  |  |
| 00220749 05/10/2012 12000053 Avoir : Mensuel                                          | 111208 AUBERGE DES MOISSONS 20/10/2012 -0.56 -0.56     |                                                               |  |  |  |  |  |  |
| 00220748 05/10/2012 12000052 Avoir : Mensuel                                          | 104991 L BEE 05/11/2012 -33.61 -33.61                  | Contre Mtt Affecté Date Règlement N° Règlement N° Clie        |  |  |  |  |  |  |
| 00220747 05/10/2012 12000051 Avoir : Mensuel                                          | 104127 APPART' (L') / SARL BAP 05/11/2012 -0.39 -0.39  | <b>&gt;</b>                                                   |  |  |  |  |  |  |
|                                                                                       |                                                        |                                                               |  |  |  |  |  |  |
|                                                                                       |                                                        |                                                               |  |  |  |  |  |  |
|                                                                                       |                                                        |                                                               |  |  |  |  |  |  |
|                                                                                       |                                                        |                                                               |  |  |  |  |  |  |
|                                                                                       | ,                                                      |                                                               |  |  |  |  |  |  |
|                                                                                       |                                                        | Solde client : U.87                                           |  |  |  |  |  |  |
| Gérer                                                                                 | Eiche Liste                                            | Gérer les Commandes                                           |  |  |  |  |  |  |

En double-cliquant sur la commande qui apparaît dans la fenêtre haute à droite, on peut consulter le détail de la pièce générée :

| 🔮 Gestion de Commandes                                                                            |                      |                          |                              | - • •                    |  |  |  |  |  |
|---------------------------------------------------------------------------------------------------|----------------------|--------------------------|------------------------------|--------------------------|--|--|--|--|--|
| C 11214738 F: 12000056 N* Cli: 1403251 HOTEL DE CHAMPAGNE                                         | 51200 E              | PERNAY                   |                              |                          |  |  |  |  |  |
| Entête Lignes Pied de page Logistique Documents                                                   |                      |                          |                              |                          |  |  |  |  |  |
| N° Dépẩ N° lot sto N° Article Code article Libellé Article 0                                      | Qté Colis Forcer Co  | is Qté Palett Qte Livrée | Gratu (Code Prix Brut HT (€) | Val. Tot. HT (€ Degre ▲  |  |  |  |  |  |
| 1 7154 000000007154 RIST AUTO DIF PERIODIQUE saisie manuelle interdite                            | 1.00 Non DI          | 1.00 1                   | 5.5 -28.9075€                | 8 -28.91 € 1             |  |  |  |  |  |
| 2 7154 000000007154 RIST AUTO DIF PERIODIQUE saisie manuelle interdite                            | 1.00 Non DI          | 1.00 1                   | 19.6 -1.3000€                | 8 -1.30€ (               |  |  |  |  |  |
|                                                                                                   |                      |                          |                              | -                        |  |  |  |  |  |
|                                                                                                   |                      |                          |                              | •                        |  |  |  |  |  |
| Tot. HT : -30.21 6                                                                                |                      |                          |                              |                          |  |  |  |  |  |
| 🔪 Alouter 🔬 Inserer 🗧 Digapartier V 🕆 V, Coper 🥁 Coner 🔤 Balcul 🐨 Detailingne Tot. Marge : 0.00 C |                      |                          |                              |                          |  |  |  |  |  |
|                                                                                                   | Qté >=<br>Remise (%) | 0                        |                              |                          |  |  |  |  |  |
| N*Atticle Code article Designation 1 Désignation 2 Désignation 3 Millésime Unité vente            |                      |                          |                              |                          |  |  |  |  |  |
|                                                                                                   | Prix HT en €         | 0.000                    |                              |                          |  |  |  |  |  |
| Recherche dans réf. 🗍 Choix sur offres/résas 🗖                                                    |                      |                          |                              |                          |  |  |  |  |  |
|                                                                                                   |                      |                          | Allotement                   |                          |  |  |  |  |  |
| •                                                                                                 |                      |                          | Création lot                 | 🄏 Réinitialiser les prix |  |  |  |  |  |
| Créer Supprimer H + + + N                                                                         | <b>E</b>             | iquettes                 | <u> </u>                     | Annuler Fermer           |  |  |  |  |  |